## Prolink H5004NK & PRS1241B

Please follow the below steps to configure Prolink H5004NK modem

- Establish a connection between the device and the router via network cable or Wi-Fi (if there's a WIFI password you have to check bottom of the router. If you turn the router over, you should see a sticker, and one of the pieces of information should say something like "Wi-Fi Password" or "WPA passcode.")
- Open a browser and type 192.168.1.1 in the address bar
- You will be prompted to enter Username: admin and Password: admin or password

| Not secure   192.168.1.1/login.htm                                     |                                                                            |  |
|------------------------------------------------------------------------|----------------------------------------------------------------------------|--|
| uick access, place your bookmarks here on the bookmarks bar. Import bo | sokmarks now                                                               |  |
|                                                                        | ADSL Router Login<br>User Name: admin<br>Password: password<br>Login Reset |  |

- You can configure modem using Quick Setup or Advanced mode but we prefer to use Advanced mode
- To configure modem using Quick setup
  - > After logging in , you have click setup then Quick Setup
  - Type ADSL username and password
  - In SSID textbox type wireless Name and make sure WPA Authentication mode is Personal (Pre-Shared Key)
  - Select Passphrase as Pre-Shared Key Format
  - > In Pre-Shared Key textbox type wireless password then click Submit

| Status                                                 | tiniok Semp | Setup                          | Advance      | d Service             | Firewall            | Maintenance |  |  |  |
|--------------------------------------------------------|-------------|--------------------------------|--------------|-----------------------|---------------------|-------------|--|--|--|
|                                                        | (           | Quick Setup                    |              |                       |                     |             |  |  |  |
| <ul> <li>Quick Seture</li> <li>Quick Seture</li> </ul> |             |                                |              |                       |                     |             |  |  |  |
|                                                        |             | 2                              | Username     | D?????@id             | m.ņet.lb            |             |  |  |  |
|                                                        |             |                                | Password     | ******                |                     |             |  |  |  |
|                                                        |             | Disable Wireless LAN Interface |              |                       |                     |             |  |  |  |
|                                                        |             | S SID:                         |              |                       |                     |             |  |  |  |
|                                                        |             | Channel Numb                   | oer:         | Auto 💌                |                     |             |  |  |  |
|                                                        |             | Encryption:                    |              | WPA2 (AES) Set WEF    | -Key                |             |  |  |  |
|                                                        |             | WPA Authentic                  | cation Mode: | C Enterprise (RADIUS) | Personal (Pre-Share | ed Key)     |  |  |  |
| 0                                                      |             | Pre-Shared Key Format:         |              | Passphrase            |                     |             |  |  |  |
|                                                        |             | Pre-Shared Key:                |              |                       |                     |             |  |  |  |
|                                                        |             | Authentication                 | RADIUS       | Port 1812 IP address  | 8 0.0.0.0 Pa        | ssword      |  |  |  |
|                                                        |             | Submit S                       | how Password |                       |                     |             |  |  |  |

- To configure modem using Advanced setup
  - Click Setup then WAN
  - Keep Default Route Selection "Auto"
  - > Type VPI and VCI, VPI should be 0 in case DSP is Ogero and 8 in case DSP is GDS
  - > Choose LLC as encapsulation mode and make sure Channel Mode is PPPoE

| Status | Quick Setup | Setup                                                                             | Advanced                               | Service                                   | Firewall                                                    | Maintenance                                       |
|--------|-------------|-----------------------------------------------------------------------------------|----------------------------------------|-------------------------------------------|-------------------------------------------------------------|---------------------------------------------------|
| WAN    |             | WAN Configuration<br>This page is used to configur<br>connect type of PPPOE and P | e the parameters t<br>PPoA only is "Ma | for the WAN interfa<br>nual", the "Connec | ce of your ADSL and(or) Ett<br>t" and "Disconnect" button v | hernet Modern/Router, Note ; W<br>vill be enable, |
| NAN <  |             | Default Route Selection                                                           | : ® Auto 🤅                             | Specified                                 |                                                             |                                                   |
| ATM    |             | VPI:                                                                              | 8                                      | $\bigtriangledown$                        | VCI:                                                        | 35                                                |
| ADSL   |             | Encapsulation:                                                                    | ® LLC                                  | $\bigtriangledown$                        | ○ VC-Mux                                                    |                                                   |
| LAN    |             | Channel Mode:                                                                     | PPPoE                                  | • <                                       | Enable NAPT:                                                | 2                                                 |
| WLAN   |             | Enable IGMP:                                                                      | ۵                                      |                                           |                                                             |                                                   |
|        |             | ID Destand                                                                        |                                        | -                                         |                                                             |                                                   |

Scroll down to PPP Settings and type ADSL username and password then click Add and Save

|                                                            | PPP Settings:         | Д,               |                     | ,<br>Д |
|------------------------------------------------------------|-----------------------|------------------|---------------------|--------|
| Attention Config is modified to make it effective forever! | User Name: D?         | ?????@idm.net.lb | Password: ***       | ****** |
|                                                            | Type: Co              | ntinuous 🔻       | Idle Time (min):    |        |
|                                                            | WAN IP Settings:      |                  |                     |        |
|                                                            | Туре:                 | Fixed IP         | O DHCP              |        |
|                                                            | Local IP Address:     |                  | Remote IP Address:  |        |
|                                                            | NetMask:              |                  |                     |        |
|                                                            | Default Route:        | Disable          | Enable              | Auto   |
|                                                            | Unnumbered:           | Į.               |                     |        |
|                                                            | Connect Disconnect    | t Add Modify     | Delete Undo Refresh |        |
|                                                            | () WAN Interfaces Tal | ble:             |                     |        |

- To configure Wireless , click Setup then expand WLAN
- Click on Basic and make sure Disable Wireless LAN Interface option is not selected
- In SSID textbox type the Name of Wireless and click Apply Changes
- You may need to connect your device again to new Wi-Fi Name using old password

| Status        | Secup    | Advanced                                                                                            | Service              | Firewall | Maintenance         | Logout |  |  |  |
|---------------|----------|----------------------------------------------------------------------------------------------------|----------------------|----------|---------------------|--------|--|--|--|
| V LAN         | Û        | Wireless Basic Settings<br>This page is used to configure the parameters for your wireless network. |                      |          |                     |        |  |  |  |
| VLAN          | _        | C Disable Win                                                                                       | reless LAN Interface |          |                     |        |  |  |  |
| > Basic -     | > Basic  |                                                                                                    |                      | 2.4 GHz  | 2.4 GHz (B+G+N)     |        |  |  |  |
| > Security    |          | Mode:                                                                                               |                      | AP       | AP 💙                |        |  |  |  |
| > MBSSID      | > MBSSID |                                                                                                    | SSID:                |          |                     |        |  |  |  |
| > Access Cont | rol List | -                                                                                                   |                      |          |                     |        |  |  |  |
| > Advanced    |          | Channel Width:                                                                                      | e <sup>r</sup>       | 40MHZ    | 40MHZ 🗸             |        |  |  |  |
| > WPS         | > WPS    |                                                                                                    | nd:                  | Upper    | Upper               |        |  |  |  |
|               |          | Channel Numb                                                                                        | er                   | 11       | Current Channel: 11 |        |  |  |  |
|               |          | chainer Haine                                                                                       |                      |          |                     |        |  |  |  |
|               |          | Radio Power (P                                                                                      | Percent):            | 100%     | ·]                  |        |  |  |  |
|               |          | Associated Clie                                                                                     | ents:                | Show A   | ctive Clients       |        |  |  |  |
|               |          | Apply Changes                                                                                       |                      |          |                     |        |  |  |  |

- Click Security and make sure SSID TYPE is Root
- Select WPA2(AES) or WPA2(TKIP) as Encryption
- Choose Personal(Pre-Shared Key) as WPA Authentication Mode
- Select Passphrase as Pre-Shared Key Format
- In Pre-Shared Key textbox type wireless password then click Apply Changes

| Status         | Satup          | Advanced                                                    | Service                                                                  | Firewall              | Maintenance                    | Logout                |                |  |  |  |
|----------------|----------------|-------------------------------------------------------------|--------------------------------------------------------------------------|-----------------------|--------------------------------|-----------------------|----------------|--|--|--|
| IAN            |                | Wireless Secu<br>This page allows yo<br>access to your wire | urity Setup<br>u setup the wireless<br>ess network.                      | s security. Turn on V | VEP or WPA by using Encryption | Keys could prevent an | y unauthorized |  |  |  |
| > WLAN         |                | SSID TYPE:                                                  |                                                                          |                       | PO OVAP1 OVAP2 OVA             | P3 <                  |                |  |  |  |
| > Basic        |                | Encryption:                                                 | /PA2(AES)                                                                | Set WEP Key           |                                |                       |                |  |  |  |
| > Security     | $\langle \neg$ | Use 802.1x                                                  | Authentication                                                           | WEP 64bits            | WEP 128bits                    |                       |                |  |  |  |
| > MBSSID       | > MBSSID       |                                                             | WPA Authentication Mode: CEnterprise (RADIUS)  Personal (Pre-Shared Key) |                       |                                |                       |                |  |  |  |
| > Access Contr | rol List       | Pre-Shared Key                                              | Format:                                                                  | Passphrase            |                                |                       |                |  |  |  |
| > WPS          |                | Pre-Shared Key                                              |                                                                          | •••••                 |                                |                       |                |  |  |  |
| -              |                | Authentication                                              | RADIUS Server:                                                           | Port 1812             | IP address 0.0.0.0 F           | assword               |                |  |  |  |
|                |                | Note: When enc                                              | ryption WEP is sele                                                      | cted, you must set V  | VEP key value.                 |                       |                |  |  |  |
|                |                | Apply Changes                                               |                                                                          |                       |                                |                       |                |  |  |  |